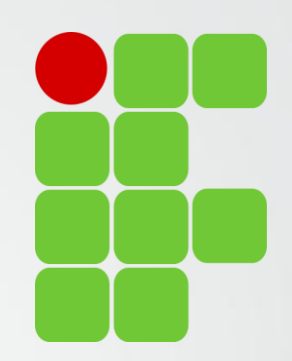

# Orientações para Preenchimento Relatórios da Normativa Docente

Diretoria de Ensino, Pesquisa e Extensão

IFSULDEMINAS Campus Avançado Três Corações

# Avaliadores Relatórios de Atividades

Bruno Amarante Couto Rezende Carlos José dos Santos João Francisco Malaquias Marques Leiziane Neves de Azara Márcia Aparecida de Paiva Silva Solange Moreira Dias de Lima

**IFSULDEMINAS** 

Campus Avançado Três Corações

#### Plano de Trabalho

Preenchido até 30 dias após inicio do semestre

Publicado automaticamente

Não é necessário comprovar as atividades

#### Relatório de Atividades

Deve ser preenchido até 15 dias após o fim do semestre letivo corrente

Passa por verificação

É necessário comprovar as atividades

#### Verificação do Relatório

Realizada até 30 dias após inicio semestre seguinte

Verificado comprovantes e pontuação Publicação, devolvido para correção ou encaminhamento para Direção Geral

- O Plano de Trabalho preenchido no início do semestre é replicado com as mesmas atividades e pontuações (anexos é bom verificar) gerando um Relatório de Atividades.
- O Relatório de Atividades pode ser totalmente editado, atividades removidas, alteradas, incluídas... porém é importante atingir a pontuação mínima e comprovar as atividades.

- O Relatório traz as mesmas atividades do Plano de Trabalho (são as mesmas telas).
- As atividades estão divididas em 8 áreas do sistema: "Atividades de Ensino", "Atividades de Pesquisa, pós-graduação e inovação", "Atividades de Extensão", "Atividade Administrativo-Pedagógicas", "Atividades de Representação", "Outras Atividades", "Aulas", "Aulas Lato Sensu".

| Categorias                            |                                              |                           |                                         |                                                        |                                              |                                    |  |  |
|---------------------------------------|----------------------------------------------|---------------------------|-----------------------------------------|--------------------------------------------------------|----------------------------------------------|------------------------------------|--|--|
| <u>Atividades de</u><br><u>Ensino</u> | <u>Atividades de P</u><br><u>graduação e</u> | esquisa, pós-<br>inovação | <u>Atividades de</u><br><u>Extensão</u> | <u>Atividade Administrativo-</u><br><u>Pedagógicas</u> | <u>Atividades de</u><br><u>Representação</u> | <u>Outras</u><br><u>Atividades</u> |  |  |
|                                       | Aulas                                        |                           |                                         |                                                        |                                              |                                    |  |  |
| Aulas                                 |                                              |                           |                                         | <u>Aulas Lato Sensu</u>                                |                                              |                                    |  |  |

- O Relatório irá trazer todas as atividades informadas no Plano de Trabalho.
- Importante no menu "Aulas" informar as disciplinas e aulas em minutos.
  - Professores de Enfermagem devem lançar as horas de orientação de estágio como aula. Basta especificar o horário.
- Na atividade de "Orientação a discentes" informar dias, horários e locais de atendimento.
- Por favor verificar todas as atividades cadastradas e comprová-las. O Relatório pode ser editado a vontade.
- O prazo limite é de 15 dias após o encerramento do semestre letivo.

### Comprovando as atividades no Relatório

- Anexar documentos comprovatórios: declarações, portarias, relatórios, artigos, publicações, certificados...
- O sistema atualmente aceita apenas UM anexo por atividade. Sendo assim caso tenha mais de um documento comprobatório por favor compacta-los.
  - Docente tem 2 artigos publicados, compactar (zippar) os 2 artigos e anexar o arquivo compactado ao sistema.
- Os anexos não serão publicados.

### Histórico do Relatório

- Assim que preenchido o Relatório de Atividades, o docente deve encaminha-lo no sistema. O sistema sorteia um dos avaliadores que deverá então proceder a verificação.
  - É PRECISO CLICAR NO BOTÃO SUBMETER RELATÓRIO PARA AVALIAÇÃO.
- O Relatório traz um histórico para apresentar a situação e considerações das avaliações e correções.
- Todo o trâmite entre docente e comissão de verificação é apresentado no histórico, até a publicação do relatório.

### Histórico do Relatório

- Os membros da comissão de verificação assim que sorteados receberão um e-mail informando que existe um Relatório de Atividades para avaliar.
- Os docentes "ainda" não receberão e-mails com respostas da Comissão. É importante ficar atento ao histórico no sistema para fazer possíveis ajustes solicitados pela comissão.
- É importante sempre acessar o sistema, uma vez que o envio automático de e-mails ainda esta sendo desenvolvido.

### Comissão de Verificação

- Comissão instituída em conformidade com a Resolução 074/2015 CONSUP IFSULDEMINAS.
- O Relatório de Trabalho Docente deverá ser validado pela Comissão de Verificação de Atividades em até 30 dias após o início do período letivo subsequente e encaminhado para publicação.
  - Para isso os docentes deverão encaminhar (online) o Relatório de Trabalho Docente, referente às atividades desenvolvidas, devidamente comprovadas, até 15 (quinze) dias após o último dia letivo do semestre em curso (Art 35).

## Comissão de Verificação

- A comissão de verificação deve observar:
  - Pontuação mínima a ser atingida (80 pontos)
  - Possíveis correções nos relatórios (histórico do relatório)
  - Comprovantes das atividades
  - Aprovar para publicação do relatório ou retornar para correções ou reprova-lo.
    - Em caso de reprovação encaminhar para a Direção Geral do Campus a situação.

- Os docentes devem acessar o sistema da Normativa com o papel de "Professor".
- Basta acessar o sistema: <u>https://normativadocente.ifsuldeminas.edu.br/</u>
  - Logar com CPF e senha (qualquer dúvida entre em contato com DEPE)
  - Selecionar o papel de usuário: Professor

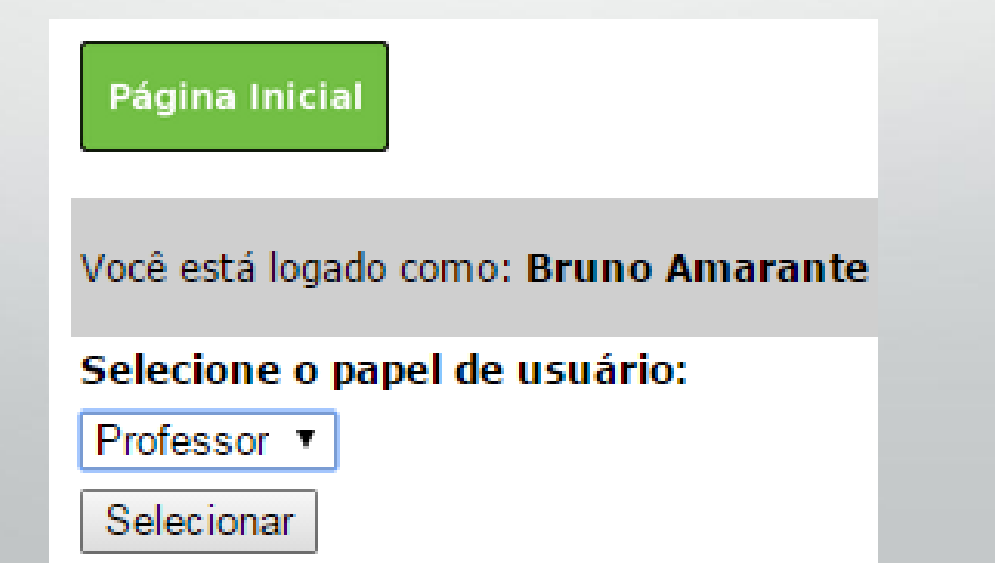

 Docentes que viram removidos de outro campi do IFSULDEMINAS podem acompanhar os outros relatórios e planos na opção "Alterar Unidade".

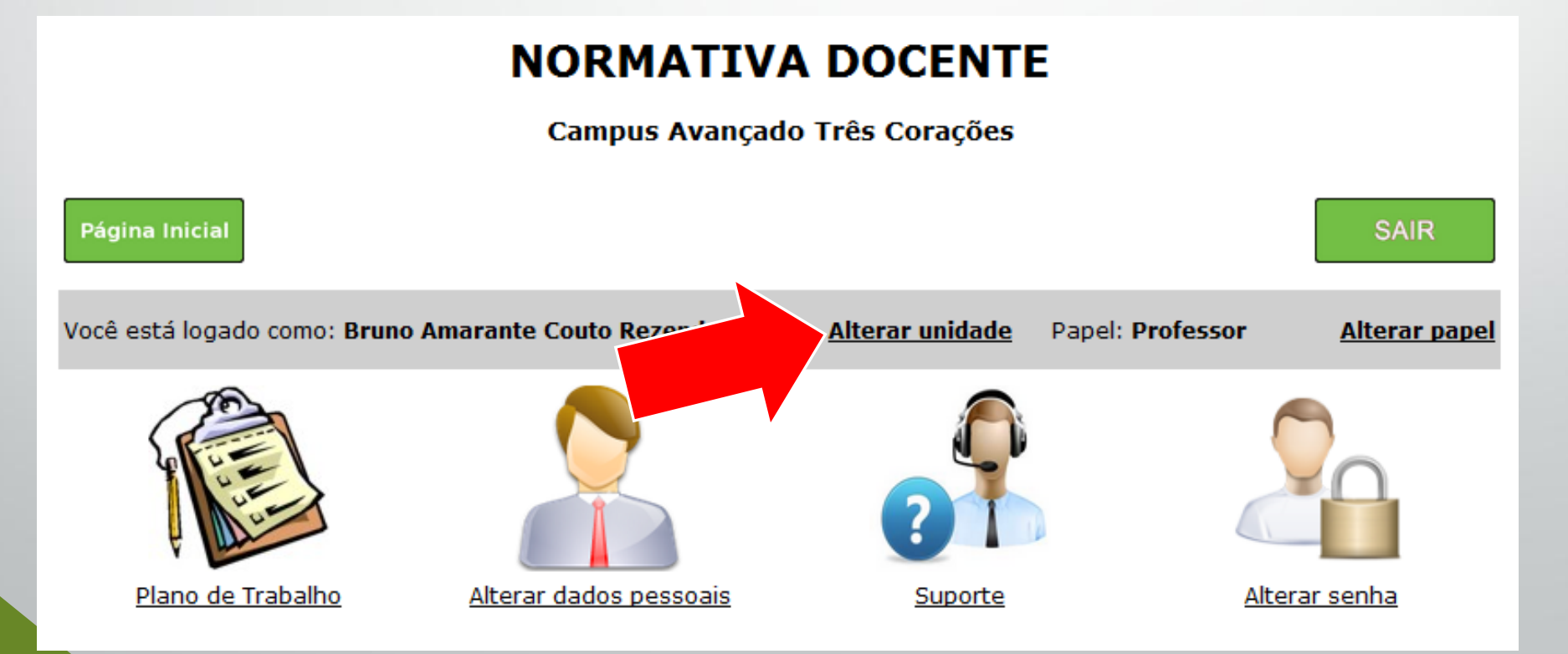

 A opção "Suporte" traz fluxogramas e vídeos explicativos do processo e da plataforma. Pode ser útil.

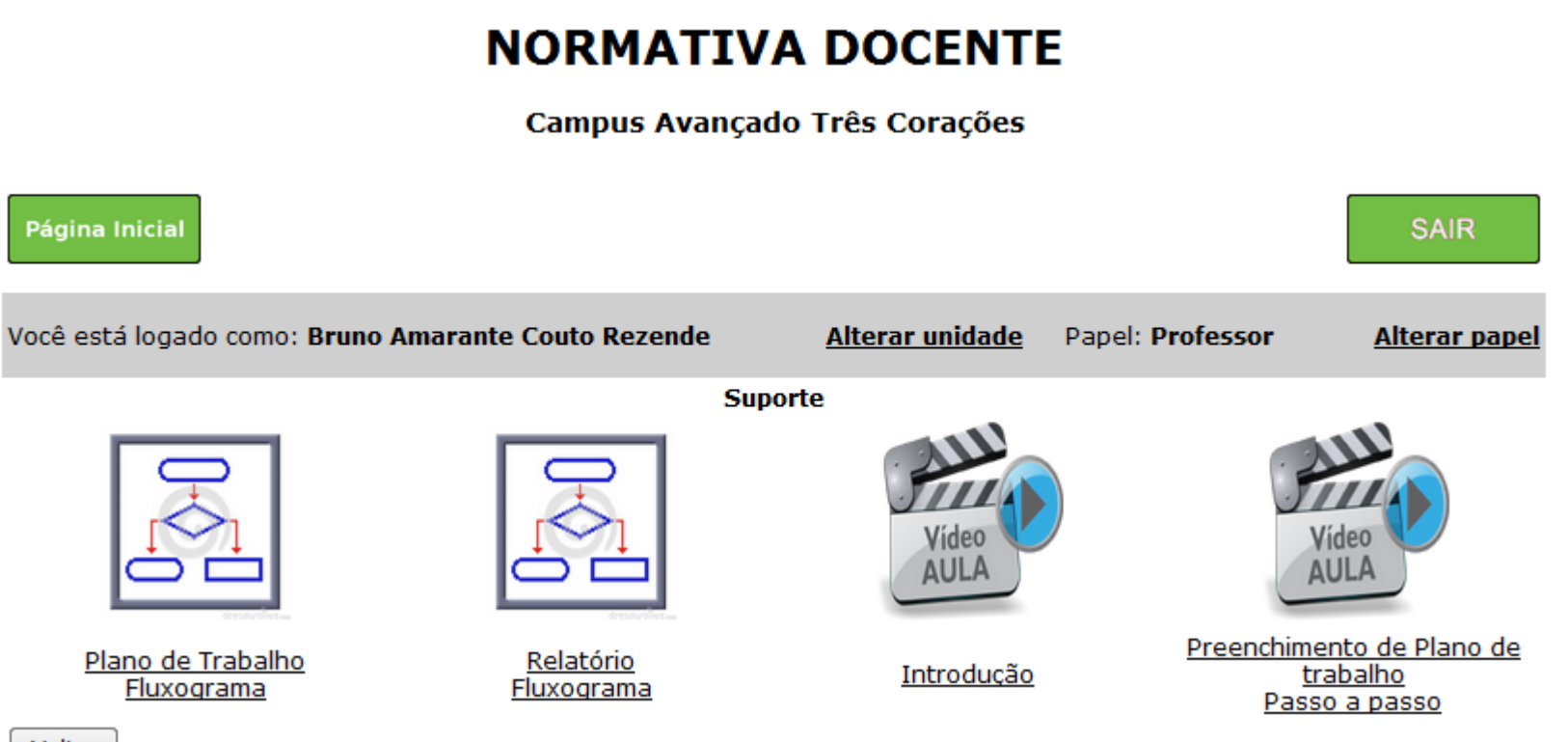

Voltar

Acessar a opção "Plano de Trabalho"

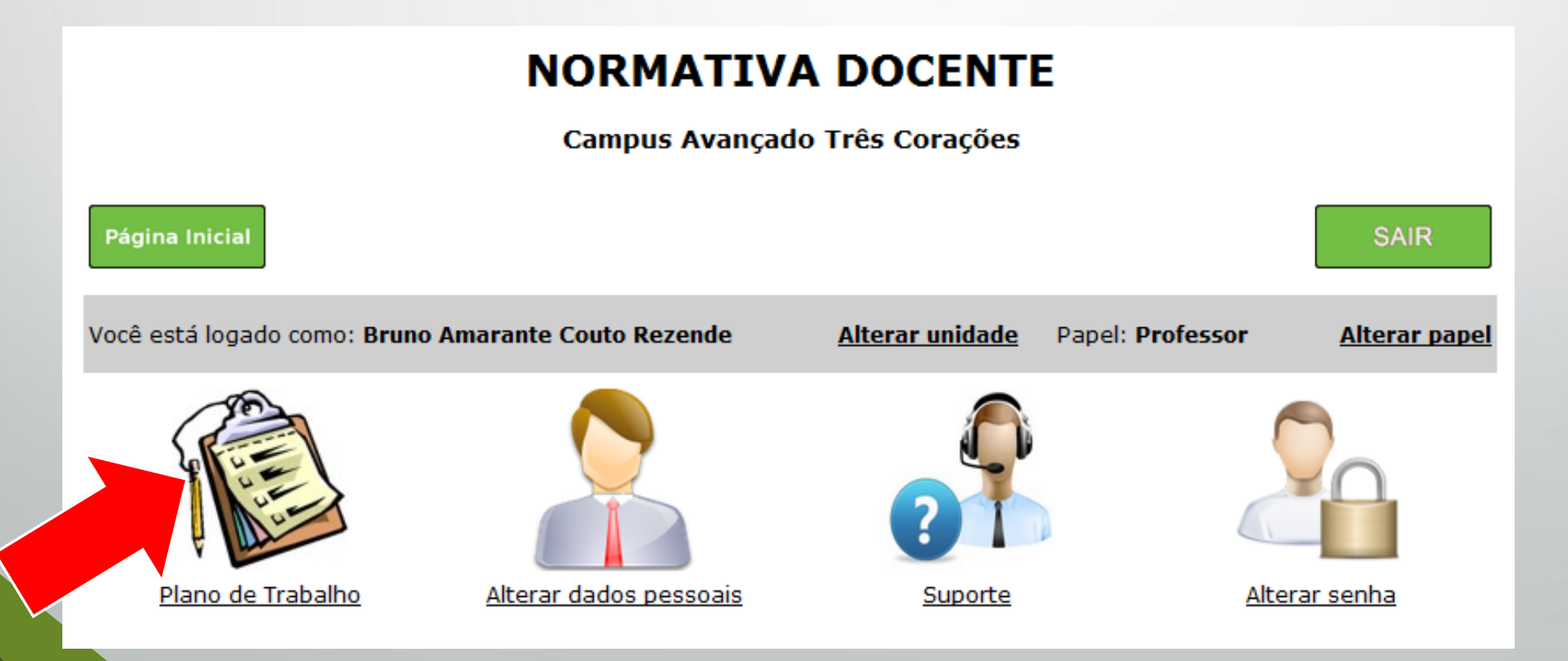

- Nesta tela é que estará disponível o Relatório do Plano de Trabalho. É possível visualizar os relatórios em "Listar Relatórios".
- Para preencher o relatório acesse a opção "Relatórios".

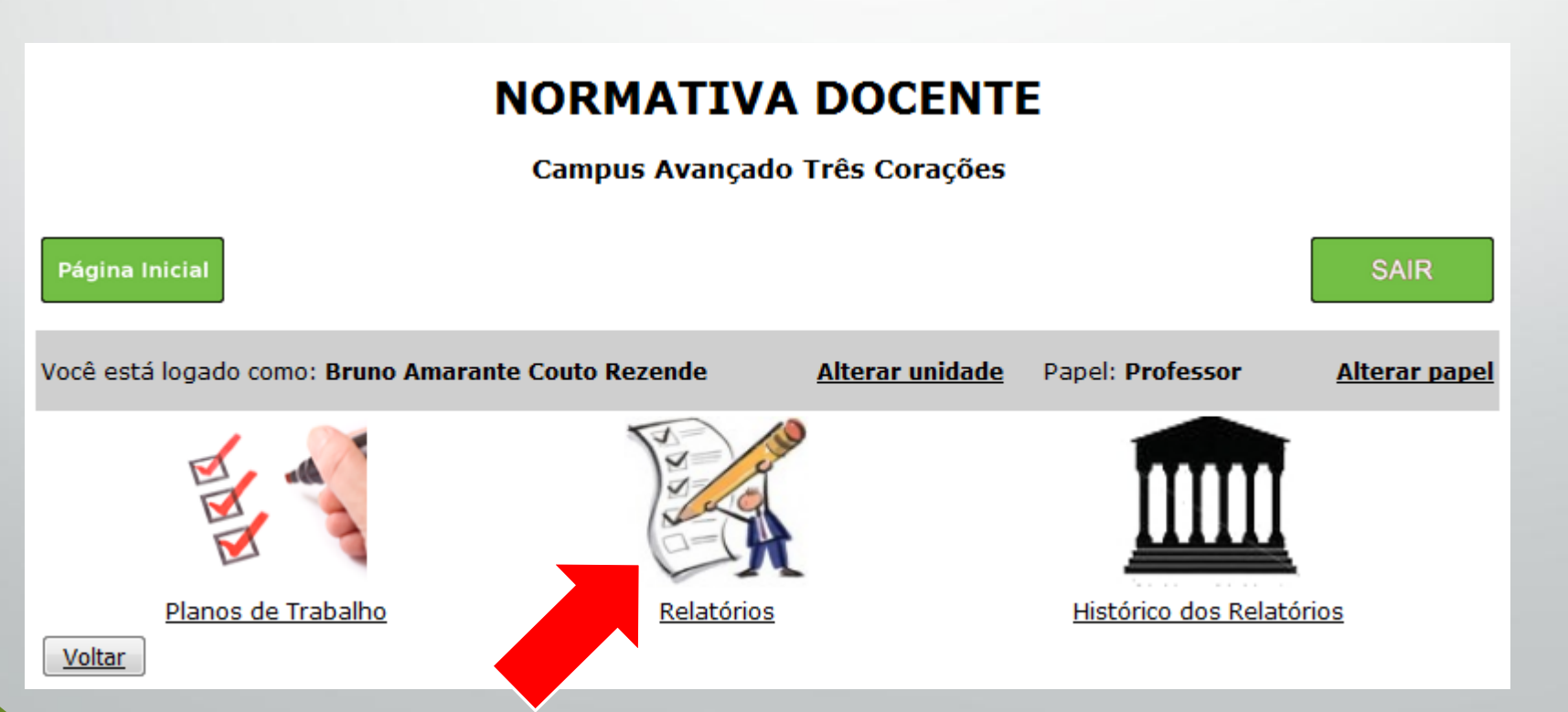

 Uma lista com todos os relatórios será exibida, selecione a opção "Editar Relatório" referente ao semestre desejado.

### NORMATIVA DOCENTE

#### Campus Avançado Três Corações

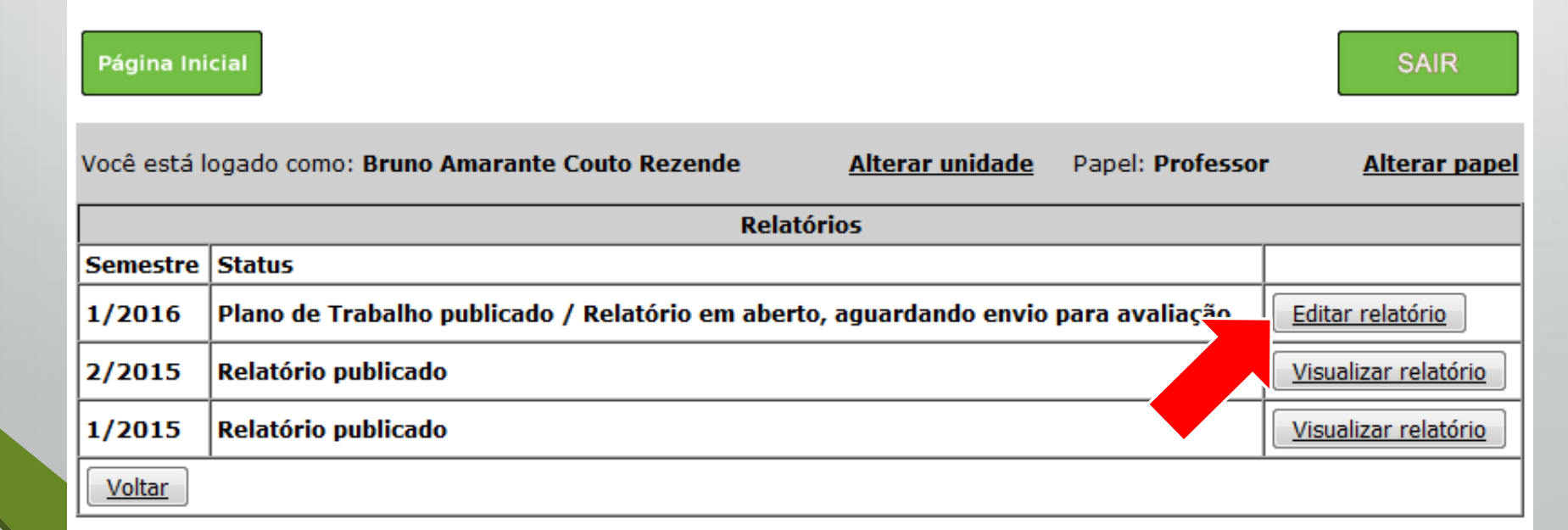

- A opção **"Editar"** é utilizada para preencher cargo, situação, regime e comprovante relativo a algum cargo ou situação.
  - Docentes em afastamento para qualificação, licenças médicas, mandato eletivo deverão utilizar deste recurso e anexar os comprovantes.

| NORMATIVA DOCENTE             |                                 |                        |                 |                |                              |               |                      |  |  |
|-------------------------------|---------------------------------|------------------------|-----------------|----------------|------------------------------|---------------|----------------------|--|--|
| Campus Avançado Três Corações |                                 |                        |                 |                |                              |               |                      |  |  |
| Página Ir                     | nicial                          |                        |                 |                |                              |               | SAIR                 |  |  |
| Você está                     | logado como: <b>Bruno</b>       | Amarante Cout          | o Rezende       | Altera         | <u>r unidade</u> Pape        | el: Professor | <u>Alterar papel</u> |  |  |
|                               |                                 |                        | Inform          | ações Funciona | is                           |               |                      |  |  |
| Sem/Ano                       | Nome                            | Regime                 | Situação        | Cargo/Função   | Níveis de ensino<br>que atua |               |                      |  |  |
| 1/2016                        | Bruno Amarante<br>Couto Rezende | Dedicação<br>Exclusiva | Em<br>exercício | DDE/DEP        | Educação básica<br>e técnica | Editar        | Preencher Relatório  |  |  |
| Voltar                        |                                 |                        |                 |                |                              |               |                      |  |  |

 Docentes em afastamento para qualificação, licenças médicas, mandato eletivo deverão utilizar deste recurso e anexar os comprovantes.

### NORMATIVA DOCENTE

Campus Avançado Três Corações

| Página Inicial                                      |                                                                                     | SAIR                 |
|-----------------------------------------------------|-------------------------------------------------------------------------------------|----------------------|
| Você está logado como: Bruno Amarante Couto Rezende | Alterar unidade Papel: Professor                                                    | <u>Alterar papel</u> |
| Informa                                             | ções Funcionais                                                                     |                      |
| Nome *                                              | Bruno Amarante Couto Rezende                                                        |                      |
| Cargo *                                             | DDE/DEP -                                                                           |                      |
| Situação *                                          | Em exercício                                                                        |                      |
| Regime *                                            | Em exercício<br>Em exercício                                                        |                      |
| Anexo de comprovação de cargo ou situação           | Mandato eletivo<br>Reitoria<br>Licença Maternidade                                  | o selecionado.       |
| Volta                                               | Tratamento de Saúde<br>Capacitação<br>Afastamento Total Institucional (Strictu Sens |                      |

 A opção "Preencher Relatório" é utilizada para preencher as atividades e anexar os comprovantes.

• Selecione o período do relatório na tela que será exibida.

### NORMATIVA DOCENTE

Campus Avançado Três Corações

| Página In | icial                           |                        |                 |                |                            |                         | SAIR                 |
|-----------|---------------------------------|------------------------|-----------------|----------------|----------------------------|-------------------------|----------------------|
| Você está | logado como: <b>Bruno</b>       | Amarante Cout          | to Rezende      | Altera         | i <mark>r unidade</mark> F | Papel: <b>Professor</b> | <u>Alterar papel</u> |
|           |                                 |                        | Inform          | ações Funciona | iis                        |                         |                      |
| Sem/Ano   | Nome                            | Regime                 | Situação        | Cargo/Função   | Níveis de ens<br>que atua  | ino                     |                      |
| 1/2016    | Bruno Amarante<br>Couto Rezende | Dedicação<br>Exclusiva | Em<br>exercício | DDE/DEP        | Educação bás<br>e técnica  | sica                    | Preencher Relatório  |
| Voltar    | -                               |                        | -               |                |                            |                         |                      |

- A tela para preenchimento do relatório é a mesma do plano de trabalho.
- Em destaque o histórico, onde será mantido todo o trâmite entre docente e verificador. É importante acompanhar até que o relatório seja publicado.

| Página Inicial                                                       | ]                                            |                                                                                              |                  |                    |                             |                                              | SAIR                               |
|----------------------------------------------------------------------|----------------------------------------------|----------------------------------------------------------------------------------------------|------------------|--------------------|-----------------------------|----------------------------------------------|------------------------------------|
| Você está logado                                                     | o como: <b>Bruno An</b>                      | arante Couto R                                                                               | ezende           |                    | Papel: Profes               | 50 <b>r</b>                                  | <u>Alterar papel</u>               |
|                                                                      |                                              | Re                                                                                           | latório do Plano | de Traball         | 10                          |                                              |                                    |
|                                                                      |                                              | Semestre                                                                                     |                  |                    |                             | Ano                                          |                                    |
|                                                                      |                                              | 1                                                                                            |                  |                    |                             | 2015                                         |                                    |
|                                                                      |                                              |                                                                                              | Categor          | ias                |                             |                                              |                                    |
| <u>Atividades de</u><br><u>Ensino</u>                                | <u>Atividades de P</u><br><u>graduação e</u> | Pesquisa, pós- <u>Atividades de</u> <u>Atividade</u><br>e inovação <u>Extensão</u> <u>Pe</u> |                  | Atividade /<br>Ped | Administrativo-<br>agógicas | <u>Atividades de</u><br><u>Representação</u> | <u>Outras</u><br><u>Atividades</u> |
|                                                                      |                                              |                                                                                              | Aulas            | ;                  |                             |                                              |                                    |
| <u>A</u>                                                             | <u>ulas</u>                                  |                                                                                              |                  | <u>Aulas</u>       | <u>Lato Sensu</u>           |                                              |                                    |
|                                                                      |                                              |                                                                                              | Pontuaç          | ăo                 |                             |                                              |                                    |
| Atividades: 84.5<br>Aulas: 30.00<br>Outras pontuaçi<br>Total: 114.50 | 5<br>ões: 0                                  |                                                                                              |                  |                    |                             |                                              |                                    |
|                                                                      |                                              | Su                                                                                           | bmeter Relatório | para Avaliaçã      | ăo                          |                                              |                                    |
|                                                                      |                                              |                                                                                              |                  |                    |                             |                                              |                                    |
|                                                                      |                                              |                                                                                              | Histórico do r   | elatório           |                             |                                              |                                    |
| Data                                                                 |                                              | Observações                                                                                  |                  | Sta                | atus                        | Avaliad                                      | or                                 |

 No menu "Aulas" é preciso adicionar as aulas do semestre informando o tempo de duração de cada aula, número de disciplinas e turmas. Não sendo necessário anexar comprovantes.

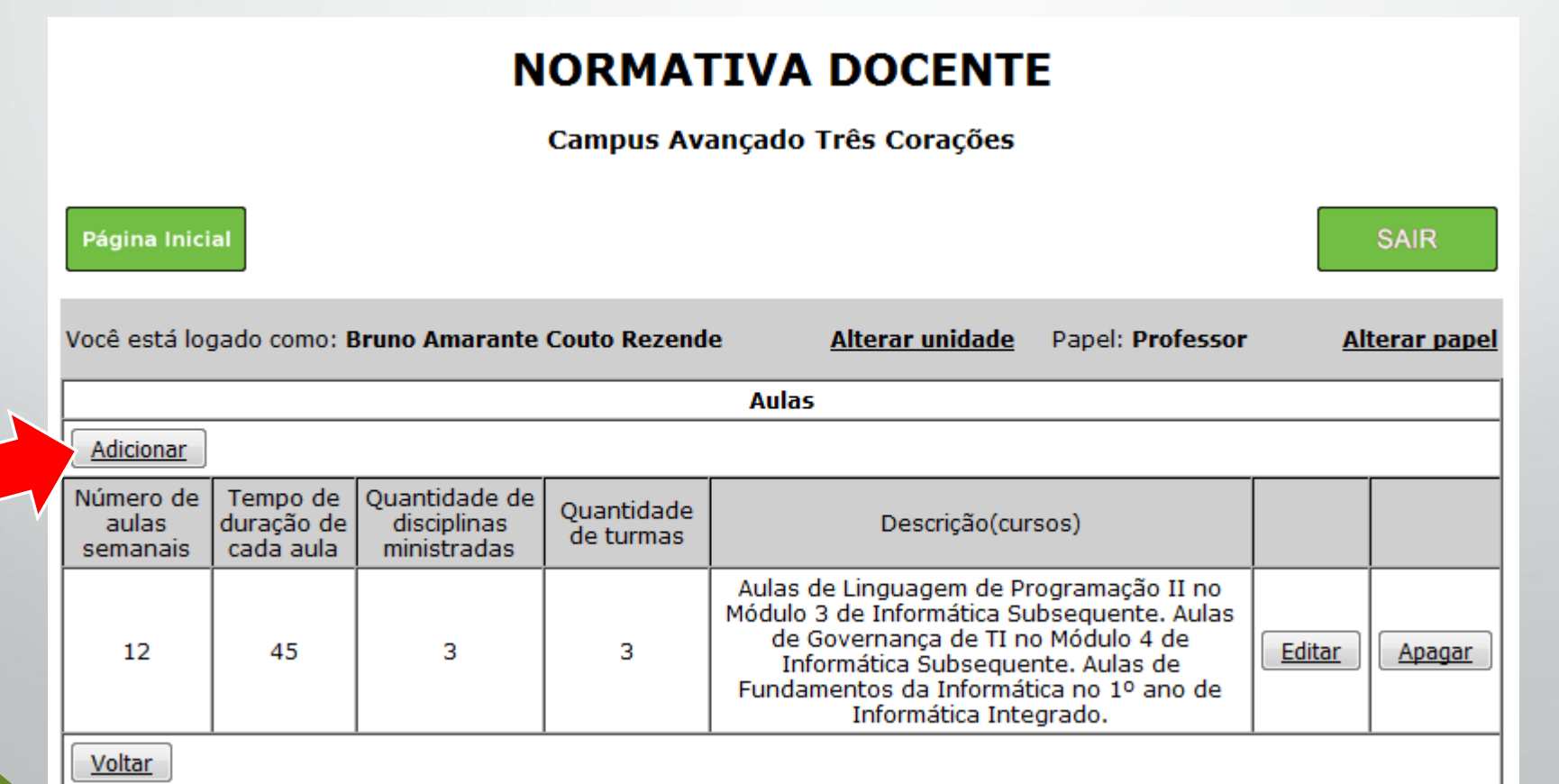

• Os outros menus irão listar atividades. Basta clicar nas atividades desejadas.

#### NORMATIVA DOCENTE

Campus Avançado Três Corações

| Página Inicial                                                                              |                        |                          | SAIR                 |  |  |  |
|---------------------------------------------------------------------------------------------|------------------------|--------------------------|----------------------|--|--|--|
| Você está logado como: Bruno Amarante Couto Rezende                                         | <u>Alterar unidade</u> | Papel: <b>Professor</b>  | <u>Alterar papel</u> |  |  |  |
| Ativi                                                                                       | dades                  |                          |                      |  |  |  |
| Descrição das atividades(Clique no no                                                       | me da atividade para   | editá-la)                | Pontos               |  |  |  |
| Atendimento regular ao discente                                                             |                        |                          | 4                    |  |  |  |
| Aula em Atividade de Pesquisa, Extensão e Cultura (APEC) e outras atividades complementares |                        |                          |                      |  |  |  |
| Coorientação de Trabalho de Conclusão de Curso (TCC) /trabalho                              |                        |                          |                      |  |  |  |
| Organizador de Atividades Complementares                                                    |                        |                          |                      |  |  |  |
| Organizador de Estágios                                                                     |                        |                          |                      |  |  |  |
| Organizador de Trabalhos de Conclusão de Curso (TCC)                                        |                        |                          |                      |  |  |  |
| Orientação de Discentes em Mobilidade Estudantil no IFSULDEMINAS                            |                        |                          |                      |  |  |  |
| Orientação de Estágio Curricular Supervisionado                                             |                        |                          |                      |  |  |  |
| Orientação de Trabalho de Conclusão de Curso (TCC) /trabalho                                |                        |                          |                      |  |  |  |
| Professor orientador do Programa de Monitoria de Ensino                                     |                        |                          |                      |  |  |  |
| Realização de visita técnica, científica, cultural ou desportiva, a                         | acompanhamento em a    | itividades extracurricul | ares 0               |  |  |  |
| Supervisão de Atividades Acadêmico Científico Culturais (AACC                               | 2)                     |                          | 0                    |  |  |  |
|                                                                                             |                        |                          |                      |  |  |  |

 Em cada atividade é necessário selecionar a quantidade (ou execução), descrição e anexar o comprovante (como citado anteriormente).

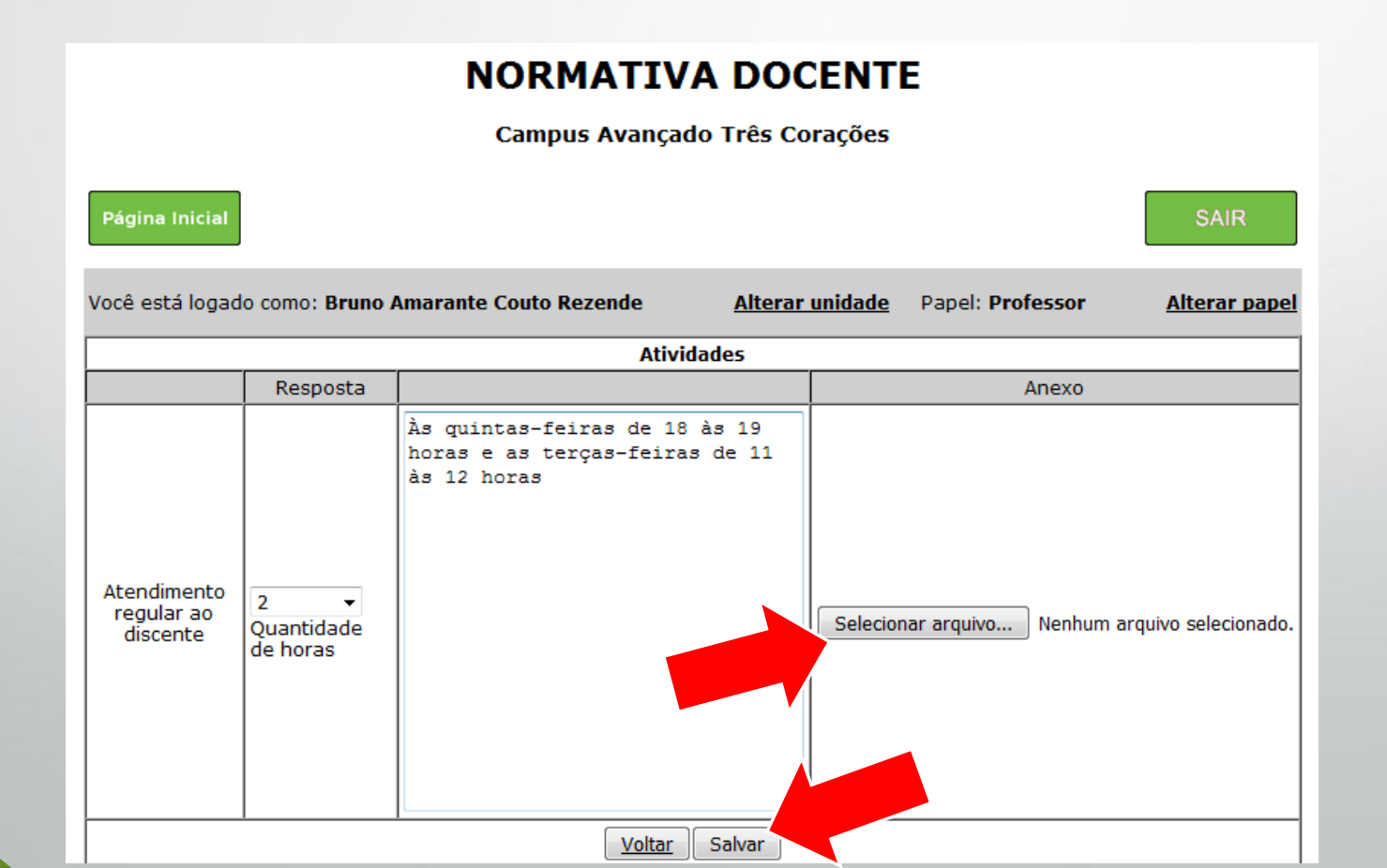

### Para finalizar, submeta o relatório para avaliação.

| Página Inicial                                                       |                                              |                           |                                         |                                   |                                                                                    | [       | SAIR                               |
|----------------------------------------------------------------------|----------------------------------------------|---------------------------|-----------------------------------------|-----------------------------------|------------------------------------------------------------------------------------|---------|------------------------------------|
| Você está logado como: Bruno Amarante Couto Rezende                  |                                              |                           |                                         |                                   | Papel: Profes                                                                      | sor     | <u>Alterar papel</u>               |
|                                                                      |                                              | Re                        | latório do Plano                        | de Trabalh                        | 10                                                                                 |         |                                    |
|                                                                      |                                              | Semestre                  |                                         |                                   |                                                                                    | Ano     |                                    |
|                                                                      |                                              | 1                         |                                         |                                   |                                                                                    | 2015    |                                    |
|                                                                      |                                              |                           | Categori                                | as                                |                                                                                    |         |                                    |
| <u>Atividades de</u><br><u>Ensino</u>                                | <u>Atividades de P</u><br><u>graduação e</u> | esquisa, pós-<br>inovação | <u>Atividades de</u><br><u>Extensão</u> | <u>Atividade A</u><br><u>Peda</u> | <u>de Administrativo-</u> <u>Atividades de</u><br>Pedagógicas <u>Representação</u> |         | <u>Outras</u><br><u>Atividades</u> |
|                                                                      |                                              |                           | Aulas                                   |                                   |                                                                                    |         |                                    |
| <u>A</u>                                                             | <u>ulas</u>                                  |                           |                                         | <u>Aulas</u>                      | <u>Lato Sensu</u>                                                                  |         |                                    |
|                                                                      |                                              |                           | Pontuaç                                 | ão                                |                                                                                    |         |                                    |
| Atividades: 84.5<br>Aulas: 30.00<br>Outras pontuaçã<br>Total: 114.50 | ões: 0                                       |                           |                                         |                                   |                                                                                    |         |                                    |
|                                                                      |                                              | Su                        | bmeter Relatório p                      | oara Avaliaçã                     | io                                                                                 |         |                                    |
|                                                                      |                                              |                           | Histórico do r                          | elatório                          |                                                                                    |         |                                    |
| Data                                                                 |                                              | Observaçoes               |                                         | Sta                               | atus                                                                               | Avaliad | lor                                |

## Acompanhando o Histórico do Relatório

- Para acompanhar a tramitação do relatório basta selecionar a opção "Histórico dos Relatórios".
  - É possível verificar correções solicitadas pelo avaliadores.

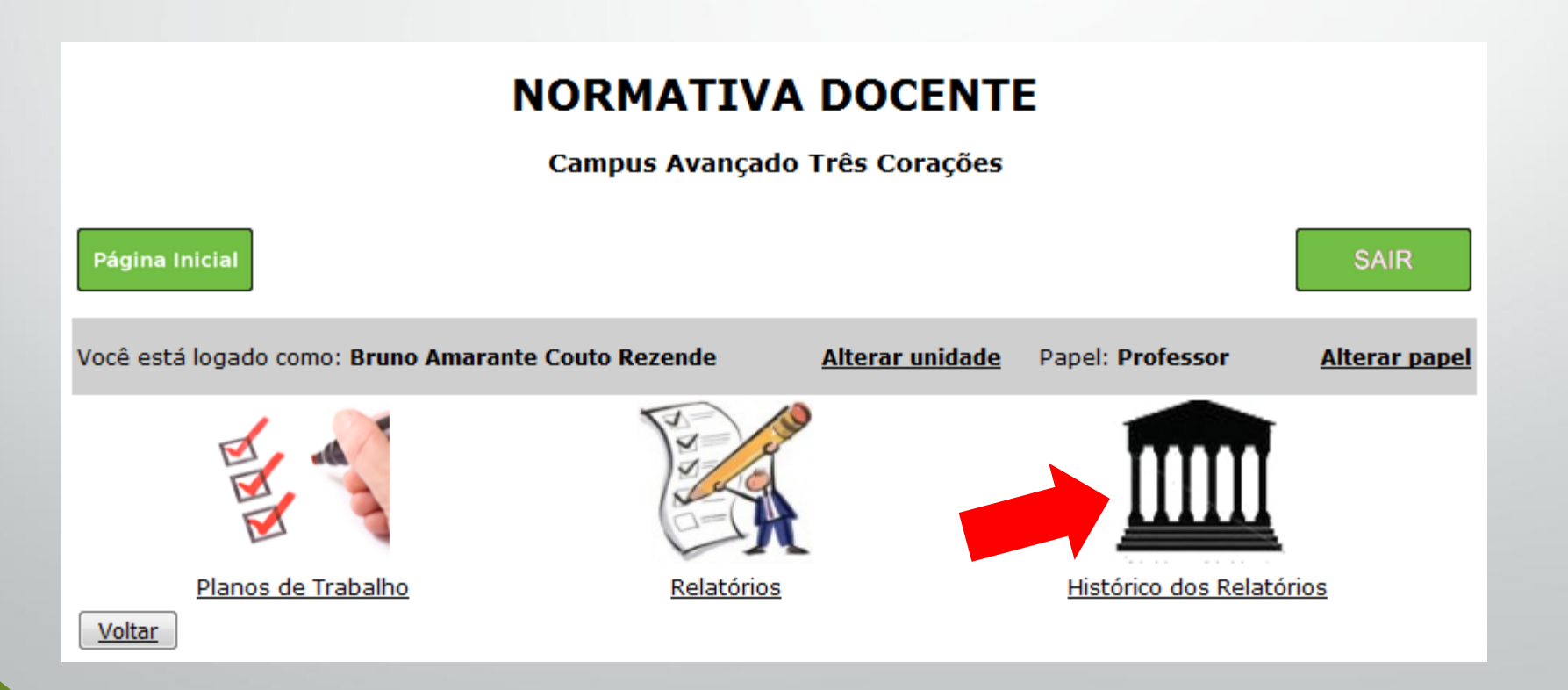

## Finalizando

- Ao submeter o relatório, o sistema sorteia um avaliador.
  - Esta avaliador poderá solicitar adequações, por isso é importante acompanhar a plataforma.
- Relatórios de Atividades aprovados serão publicados e o plano de trabalho daquele semestre deixa de ser exibido para comunidade.
- Planos de trabalho abaixo da pontuação mínima (80 pontos) deverão ser justificados levando em consideração a situação do Campus.
- Casos que a comissão considerar sem justificativa serão encaminhados formalmente a Direção Geral do Campus.

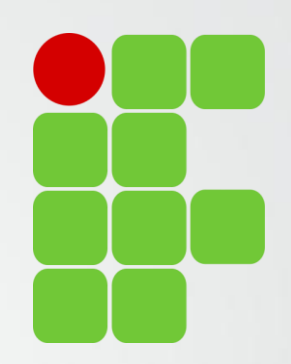

# Obrigado!

Diretoria de Ensino, Pesquisa e Extensão

IFSULDEMINAS Campus Avançado Três Corações